# DRIFTSÄTTNINGSANVISNING FBL FLÖDESREGULATOR

# **ENKEL DRIFTSÄTTNING**

- Följ anvisningarna 1 till 3 nedan för en enkel driftsättning av det smarta spjället DCV-BL med flödesregulator FBL.
- Enkel driftsättning kräver enbart att värden tilldelas de parametrar som samlats under meny alternativet Snabbkonfig efter ett obligatoriskt funktionsval.
- Enkel driftsättning kan tillämpas på cirkulärt och rektangulärt DCV-BL.
- En beskrivning av ärvärdesvisning och den kompletta menyn med inställningar i FBL redovisas från sidan 2.

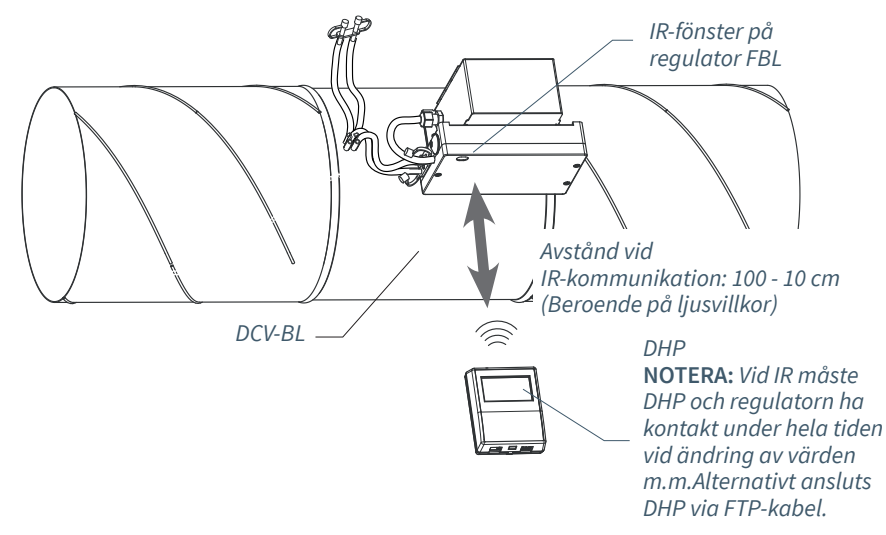

Version B03

Åtkomst av inställningar i regulator FBL via IR-länk med användarpanel DHP.

# **1. INLOGGNING PÅ FBL**

- Anslut DHP till FBL via kabel eller IR
- Vid anslutning med IR: Välj applikation FakeSDU
- Vid anslutning via FTP-kabel RJ45: Välj applikation SerialSDU (DHP Version A02)
- Inloggning på DHP med kod 0819
- 2. TILLDELA FUNKTION

Välj någon av följande fördefinierade funktioner:

- Flödesbalansering (Default vid leverans)
- Konstantflödesreglering
- Slavreglering (Vid flödesbalansering)
- Flödesmätning (Se DCV-MF)

Val av funktion bestämmer vilken meny för snabbkonfigurering som aktiveras.

NOTERA: Under menyalternativ Snabbkonfig har nödvändiga inställningar från hela menystrukturen i FBL samlats för att underlätta vid driftsättning. Om inga ytterligare inställningar görs kommer FBL i övrigt att arbeta med fabriksinställningar.

# **3. MENY SNABBKONFIGURATION**

## Ange Nod-ID

Ange Nod-ID (Ett unikt ID; 1-239 som inte får vara 0 och som väljs enligt Lindinvents rekommenderade indelning av Nod-ID.

# Tilldela flödeszon

Normalt samma som Nod-ID.

## Välj kanalstorlek eller "Ange K-faktor"

Välj cirkulär kanalstorlek eller ställ möjligheten att ange K-faktor.

## Ange K-faktor (Från FBL Version B03)

Ej relevant vid driftsättning av cirkulärt DCV-BL

## Välj placering

Välj givarplacering beroende på om givaren är ansluten för att mäta frånluft eller tilluft.

## Ange börvärde

Balansoffset (l/s) eller Flödesbörvärde (l/s) efter funktionsval.

## Spjällkalibrering

Utför spjällkalibrering via ansluten DHP.

- Kontrollera att spjället öppnats helt. Bekräfta läget med <Bekräfta>.
- Kontrollera att spjället stängts helt. Bekräfta läget med <Bekräfta>.

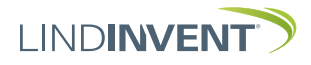

# STATUSSKÄRM OCH MENY

I denna bilaga presenteras statusskärmen med utvalda ärvärden och hela menystrukturen av inställningar i FBL. Uppsättningen reglerparametrar är identisk för regulatorerna FBL och FBLb.

NOTERA: Regulator FBLbs samtliga inställningar nås från LINDINSIDE via skärmval Symbols.

Inställningar redovisas med fabriksinställda defaultvärden, se kommentarer och noter för vägledning. Redovisad menystruktur med parameterlista gäller från mjukvaruversion FBL\_FBLb\_6.0.0

## INLOGGNING

- FBL/DCV-BL: Direkt mot styrenheten enbart via användarpanel DHP. Styrenhet, med tilldelat Nod-ID, kan nås via CAN från LINDINTELL-verktyget Remote.
- FBLb/DCV-BLb: Styrenheten kan nås via CAN från LINDINTELL-verktyget Remote.

För handhavande av DHP: Se särskild anvisning.

För handhavande av LINDINSIDE: Se driftsättningsanvisningen för FBLb och DCV-BLb.

Notera: För att kunna läsa statusvärden på FBL/DCV-BL krävs ingen inloggning. För att kunna ändra inställningar krävs däremot inloggning.

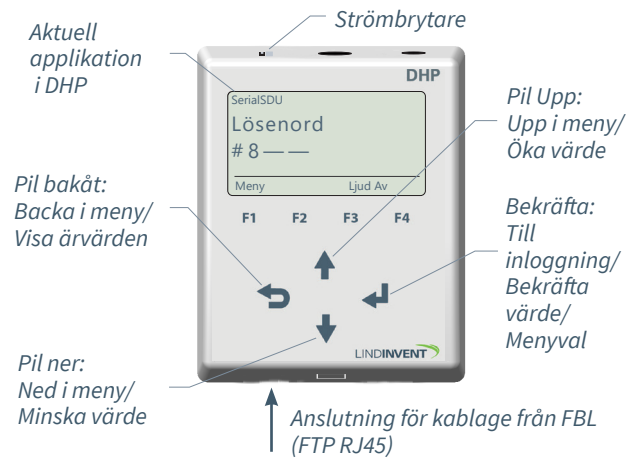

Enbart FBL: Skärmbild vid inloggning via DHP version A02 med applikation SerialSDU för trådbunden anslutning.

| 🚿 LINDINTELL 1.34.1d — 🗆 🗙 |   |  |  |  |  |  |  |  |  |
|----------------------------|---|--|--|--|--|--|--|--|--|
| Puff connection: localhost |   |  |  |  |  |  |  |  |  |
| Gate Port Node             |   |  |  |  |  |  |  |  |  |
| 3 1 100 00                 |   |  |  |  |  |  |  |  |  |
| Balans NORM                |   |  |  |  |  |  |  |  |  |
| -148 l/s OK                |   |  |  |  |  |  |  |  |  |
|                            |   |  |  |  |  |  |  |  |  |
|                            |   |  |  |  |  |  |  |  |  |
| Up                         |   |  |  |  |  |  |  |  |  |
|                            | 1 |  |  |  |  |  |  |  |  |
| Back Enter                 |   |  |  |  |  |  |  |  |  |
|                            | 1 |  |  |  |  |  |  |  |  |
| Down                       |   |  |  |  |  |  |  |  |  |

Både FBLb och FBL: Skärmbild från anslutning till regulatorn via nätverksanslutning(CAN) och LINDINTELL-verktyget Remote.

# STATUSSKÄRM FÖR FBL & FBLB

Utvalda ärvärden kan visas på skärm utan föregående inloggning.

Enbart FBL: via skärm på en direktansluten DHP. Enbart FBLb: via startskärmen i LINDINSIDE. FBL/FBLb: Statusskärmen kan alternativt nås via antingen en direktansluten displayenhet eller via CAN från LINDINTELL-verktyget Remote.

#### Vid funktionsval Flödesbalansering:

| Kommentar              |
|------------------------|
| Luftflödet i l/s       |
| Luftflödet i l/s       |
| Luftflödet i l/s       |
| Luftflödet i l/s       |
| Luftflödet i l/s       |
| Spjällöppning i grader |
|                        |

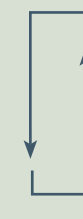

## Vid funktionsval Konstantflödesreglering:

| Ärvärden   |
|------------|
| Flöde      |
| Spjällöppn |

Kommentar Luftflödet i l/s Spjällöppning i grader

| _  |     |
|----|-----|
|    |     |
|    |     |
| Τ. | - 1 |
|    |     |
|    |     |

#### Vid funktionsval Flödesmätning:

**Ärvärden** Flöde **Kommentar** Luftflödet i l/s

## Vid funktionsval Slavreglering:

**Ärvärden** Flöde Spjällöppn

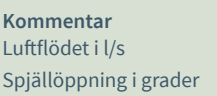

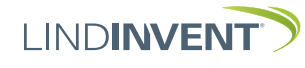

# FUNKTIONSVAL OCH INSTÄLLNINGAR

Vid tilldelningen av styrenhetens funktion avgörs vilka inställningar som efterfrågas under *Snabbkonfig* som är motsvarigheten till *Quick setup* i LINDINSIDE.

#### Flödesbalansering

## Inställning/Paramenter Visas i display Snabbkonfig

Nod-ID Flödeszon Kanalstorlek (Not 1) K-faktor (Not 1) Placering Balansoffset Spjällkalib. (Not 11)

#### Konstantflödesreglering

Visas i display Snabbkonfig Nod-ID Flödeszon Kanalstorlek K-faktor (Not 1) Placering Balansoffset Spjällkalib. (Not 11)

#### Slavreglering

Visas i display Snabbkonfig Nod-ID Flödeszon Kanalstorlek K-faktor (Not 1) Placering Spjällkalib. (Not 11)

#### Flödesmätning Visas i display

Snabbkonfig Nod-ID Flödeszon Kanalstorlek K-faktor (Not 1) Placering Rubrik\_1 (Huvudmeny) Ange Nod-ID [0]; 0 = ej tilldelad flödeszon Välj spjällstorlek [315] Anges enligt not 1 Välj givarplacering [Frånluft] Luftflödesdifferens i l/s [0]

Test av motor; hitta max och min

Kommentar [Defaultvärde]

#### Kommentar [Defaultvärde]

Rubrik\_1 (Huvudmeny) Ange Nod-ID [0]; 0 = ej tilldelad flödeszon Välj spjällstorlek [315] Anges enligt not 1 Välj givarplacering [Frånluft] Luftflödesdifferens i l/s [0] Test av motor; hitta max och min

#### Kommentar [Defaultvärde]

Rubrik\_1 (Huvudmeny) Ange Nod-ID [0]; 0 = ej tilldelad flödeszon Välj spjällstorlek [315] Anges enligt not 1 Välj givarplacering [Frånluft] Test av motor; hitta max och min

#### Kommentar [Defaultvärde]

Rubrik\_1 (Huvudmeny) Ange Nod-ID [0]; 0 = ej tilldelad flödeszon Välj spjällstorlek [315] Anges enligt not 1 Välj givarplacering [Frånluft]

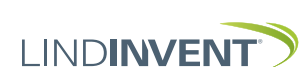

# **PRESENTATION AV VARIABLER**

I tur och ordning som rubrikerna presenteras i huvudmenyn till styrenheten.

| Meny Bör- och Ärvärden | Visas i display<br>Börvärden<br>Balansoffset<br>Flöde<br>Ärvärden<br>Balans<br>Total fran<br>Total till<br>Flöde<br>Ext flöde<br>Spjällöppn<br>Spjällåter<br>In/Ut-signaler<br>AIN1<br>AIN2<br>DIN1<br>AUT2<br>DIUT1 (Belä)                                                                                                    | Kommentar [Defaultvärde]<br>Rubrik_2 (Huvudmeny)<br>[0] l/s<br>Luftflöde i l/s [50]<br>Rubrik_3 (Huvudmeny)<br>Luftflöde i l/s<br>Luftflöde i l/s []<br>Luftflöde i l/s []<br>Luftflöde i l/s []<br>Spjällöppning i grader [90]<br>Aktuella signalnivåer [V]                                                                                                    | Meny Kommunikation                        | Visas i display<br>Kommunikation<br>Nod-ID<br>CAN Hastighet (Not 8)<br>Grupper<br>Grupp 8-1 (Not 9)<br>Grupp 16-9<br>Grupp 24-17<br>Grupp 32-25<br>Zoner<br>Brand<br>Brandzon<br>Vid zonbrand (Not 10)<br>Vid övrbrand (Not 10)<br>Flöde<br>Flödeszon<br>Frekvens<br>Antal noder<br>Vid komm-føl     | Kommentar [Defaultvärde]<br>Rubrik_5 (Huvudmeny)<br>1 - 247; Får ej sättas till 0<br>[0 = ingen grupptillhörighet]<br>[0 = ingen grupptillhörighet]<br>[0 = ingår ej i brandzon]<br>[0]<br>[0];1 - 254;0 = ej knuten till zon<br>[5000] ms<br>Ärvärde = Antal noder i flödeszonen<br>Beteende vid förlorad kommunikation till<br>flödeszon                                     |
|------------------------|----------------------------------------------------------------------------------------------------|----------------------------------------------------------------------------------------------------|-------------------------------------------|----------------------------------------------------------------------------------------------------|----------------------------------------------------------------------------------------------------|
|                        | G1                                                                                                    |                                                                                                    | •                                         |                                                                                                    | 100632011                                                                                                    |
| → Meny Inställningar   | G1<br>Inställningar<br>Larm<br>Larmavvikel<br>Tid till lar<br>Larmljud<br>Larmgräns 1<br>Larmgräns 2<br>In/Ut-signaler<br>Insignaler<br>AIN1 och AIN2<br>Funktion (Not 2)<br>Parameter 1 (Not 3)<br>Parameter 2 (Not 3)<br>DIN1<br>Funktion<br>Parameter<br>Utsignaler<br>AUT1 och AUT2                                                                                    | Rubrik_4 (Huvudmeny)<br>Otillåten flödesavvikelse [200 l/s]<br>Tid till larm i sekunder [10]<br>[Av = inaktiverad summer]<br>[0] l/s; Nedre gräns<br>[2000] l/s; Övre gräns<br>[2000] l/s; Övre gräns<br>[AIN1:Spjäll] [AIN2:Inaktiv]<br>[0.0]<br>[0.0]<br>DIN1 [Stöds ej]<br>Används ej [Inaktiv]<br>Används ej                                                                                                    | Meny Kalibrering, System, Logga ut, Debug | Kalibrering<br>Spjäll (Not 11)<br>Hitta max:<br>Hitta min:<br>Givarkonfig GF1<br>GF1 Placering<br>GF1 Storlek<br>GF1 K-faktor<br>GF1 K-faktor<br>LDE (GF1) (Not 12)<br>Tryckvärde<br>LDE korr (Not 12)<br>Honeywell (Not 12)<br>Nollpunkt (Not 13)<br>Flödespunkter (Not 13)<br>LPunkter<br>Sekunder | Rubrik_6 (Huvudmeny<br>[255]<br>[0]<br>[Frånluft]<br>Spjällstorlek alt. "Ange K-faktor"<br>[56 = för Spjäll 315]<br>Korrektion av K-faktor i % [0]<br>Aktuellt från FBL version 3B<br>Korrigerat uppmätt tryck i Pa<br>[i %]; korrigeringskoeff. tryck<br>Tidigare versioner av FBL<br>Nollpunktskalibrering<br>Instr. uppd.frekvens [2] sek<br>Med piltangenter hitta punkt   |
| V                      | Funktion (Not 2)<br>Parameter 1 (Not 3)<br>Parameter 2 (Not 3)<br>DUT1 (Relä)<br>Funktion (Not 2)<br>Parameter (Not 3)<br>Filter AIN8-1 (Not 4)<br>Regulator<br>Parametrar<br>R-intervall (Not 5)<br>R-int user (Not 5)<br>Hyst flöde (Not 6)<br>Hyst fl use (Not 6)<br>Hyst rel<br>Hysterestid<br>Skalning (Not 7)<br>P<br>I<br>Minvinkelbeg<br>Maxvinkelbeg<br>Maxpulser | <ul> <li>[AIN1:Spjäll] [AIN2:Inaktiv]</li> <li>[0.0]</li> <li>[0.0]</li> <li>[Inaktiv]</li> <li>[0.0]</li> <li>[I111111 = filter På 8-1]; 0 = Av</li> <li>Avancerade inställningar</li> <li>Beräknat: Kan ställas via R-int user</li> <li>Om &gt; 0 ställer R-intervall</li> <li>Beräknat: Kan ställas via Hyst fl user</li> <li>Om &gt; 0 ställer Hyst flöde</li> <li>Flödesavvikelse i % [+/- 5]</li> <li>Tid i sekunder [0]</li> <li>PID-skalning [-10 = fast angivna värden]</li> <li>[0.40]</li> <li>[0.02]</li> <li>i grader [10]</li> <li>i grader [90]</li> <li>[0]</li> </ul> |                                           | Koeff<br>GF1 K2<br>GF1 K1<br>GF1 K0<br>Prod kalib<br>System<br>Firmware<br>Reset (Not 14)<br>Fabriksinst. (Not 15)<br>Självtest<br>Logga ut (Not 16)<br>Debug                                                                                                    | Ange uppmättflöde vid punkt<br>Kalibreringskoefficienter<br>Läs alt. ange kalibreringskoefficient<br>Läs alt. ange kalibreringskoefficient<br>Enbart internt Lindinvent<br><b>Rubrik_7 (Huvudmeny)</b><br>Visar aktuell mjukvaruversion<br>Satta värden sparas<br>Notera: Nollställer<br>Enbart internt Lindinvent<br><b>Rubrik_8 (Huvudmeny)</b><br>Enbart internt Lindinvent |

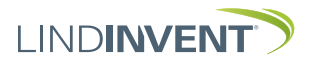

## NOTER:

- Not 1 Vid applicering på cirkulär kanal/cirkulärt spjäll anges aktuell kanalstorlek från en fördefinierad lista.
   För avvikande dimensioner eller rektangulära kanaler anges funktionsval <Ange K-faktor>.
   Under <K-faktor> anges aktuell K-faktor. Värdet kan enbart ändras om <Ange K-faktor> valts under Kanalstorlek enligt ovan.
- Not 2 Val av funktion från en fördefinierad lista:
  AIN: <Inaktiv>; <Ext Flöde>; <Spjäll>; <Brand>
  DIN: <Inaktiv> Används ej
  AUT: <Inaktiv>; <Flöde>; <Spjäll>; <Param>; <Inv spjäll>
  DUT(Relä): <Inaktiv>; <Summalarm>; <Gränslarm>;
  <Följ brand>; <Param>
- Not 3 Parameter används eller används ej beroende på vald funktion; kan vara värde vid min respektive max.
- Not 4 Filterfunktion; Binär inmatning från AIN1 till AIN8.
- Not 5 Ger möjlighet att korrigera beräknad flödesändring som funktion av ändrad spjällöppning.
   Om R-int user > 0 så sätts värdet R-intervall till angivet värde. Vid beräkning tas hänsyn till aktuell kanalstorlek.
- Not 6 Om Hyst fl user > 0 så ersätter värdet Hyst flöde.
- Not 7 Sätts till -10 (< 0) för att regleringen ska ta ställda värden på P och I.
- Not 8 Om slinga utan NCE: Minst en styrenhet på slingan ska ställas om från AUTO till projekterad hastighet.
- Not 9 Generell grupptillhörighet; Binär inmatning [00000000]; Anges decimalt.
- Not 10 Om i brandzon;
  - 0 = reglerar som vanligt;
  - 1 = stängd vid brand;
  - 2 = öppen vid brand.
- Not 11 För test av motor och Spjällkalibrering; bekräfta min- och maxläge med <Bekräfta>.
- Not 12 Från FBL Version B03 införs en givare (LDE) som ersätter tidigare Honeywell givare. Proceduren för kalibrering på plats gäller nu enbart för FBL till och med version A02. Korrigeringskoefficienten i % anger hur tryckvärdet har korrigerats som resultat av kalibrering. En ändring av LDE korr möjliggör justering till uppmätt tryckvärde efter kontrollmätning.
- Not 12 Menyval Honeywell är enbart relevant för FBL version A02 och tidigare som samtliga är utrustade med Honeywell givare.

Not 13 Nollställ flödesgivaren via menyalternativet <Nollpunkt> (slangar urdragna för atmosfärstryck över givaren). Sätt tillbaka slangarna från/till givaren:

> Anslut ett mätinstrument till de extra mätuttagen på mätflänsen. Normalt väljs 2 st flödespunkter i menyalternativ <Flödespunkter>. Därefter sätts den uppdateringsfrekvens som mätinstrumentet har. Menyalternativen <Spjällöppning> och <Ange flöde> följer sedan i sekvens för respektive punkt. Välj den första punkten vid lågt flöde (ca 0,5-0,6 V givarsignal). Spjället ställs med <Pil upp> och <Pil ned> för att hitta punkt. Både spjälläget och angivet flöde från det externa mätinstrumentet bekräftas med <Bekräfta>. Välj den andra punkten vid ungefärligt beräknat maxflöde. Vid larmsignal eller "ogiltig kalibrering" måste flödeskalibreringen göras om enligt ovan.

- Not 14 Menyval Reset medför omstart med utloggning; räknare samt övriga inställda värden bibehålls.
- Not 15 Uloggning: Alla inställningar samt räknare återställs till fabriksinställningar. Undantaget är Nod-Id som inte återställs.
- Not 16 Utloggning: Inställda värden och räknare bibehålls.

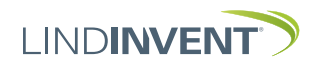